# EMC<sup>2</sup> technical notes

## EMC<sup>®</sup> RecoverPoint Multi-User Simulator

### **Technical Notes**

P/N 300-013-380 Rev 01

December 24, 2012

These technical notes provide information, required procedures, and best practices that are specific to the installation and usage of the RecoverPoint multi-user simulator environment.

These technical notes include the following topics:

| 3<br>4 |
|--------|
| 4      |
| 8      |
| 0      |
| 9      |
| 10     |
| 11     |
| 12     |
| 13     |
|        |

### **Revision history**

Table 1 on page 2 shows the revision history for this document.

Table 1

**Revision history** 

| Revision | Date          | Description    |
|----------|---------------|----------------|
| 01       | December 2012 | First revision |

#### The RecoverPoint multi-user simulator

The RecoverPoint multiuser simulator enables you to get any dev<br/>branch (even ones that haven't been pushed yet) and create a<br/>simulator out of it.The following procedures describe how to simulate the RecoverPoint<br/>GUI, CLI and Disaster Explorer, and how to populate them with<br/>pre-configured groups and splitters.<br/>For more information about the RecoverPoint system, refer to the<br/>*EMC RecoverPoint Administrator's Guide*.Before you beginBefore you begin:<br/>1. Ensure you have UNIX user account.<br/>2. Ensure your UNIX account works by opening Putty and going to

 Ensure your UNIX account works by opening Putty and going to boomer. When prompted, log in with your NT username and UNIX password.

**Note:** If you can't log into boomer, go to **Password Portal** at https://PasswordPortal.emc.com and reset your UNIX password. For information about EMC PasswordPortal, visit: http://itcentral.corp.emc.com/passwordportal/

3. Install Google Chrome.

4. Find out the name of the branch that you need from Dev, or open a browser to <u>http://boomer/rp/version2branch.html</u> to find the name of the branch that you need.

**Note:** If the branch you need is a RecoverPoint 3.5 and earlier branch, you will need to contact Yuri Nudelman or whoever owns the simulator server and ask them to manually create a port for your user.

### Creating, compiling and running your own simulator

The steps in this section include:

- 1. Cloning the branch.
- 2. Compiling the branch.
- 3. Running the simulator.

How to create, compile and run your own simulator Perform this procedure every time you want to simulate a different development branch.

To create, compile and run your own simulator:

1. Clone the branch that you want to simulate from the development server to your local user directory.

| Step | What you're doing                           | How to do it                                                            | Troubleshooting / Notes                                                                                                    |
|------|---------------------------------------------|-------------------------------------------------------------------------|----------------------------------------------------------------------------------------------------|
| a.   | SSH to the development server               | Open Putty and go to <b>boomer</b> .                                    | Save <b>boomer</b> in your Putty list for later.                                                                                 |
| b.   | Log into the development server             | When prompted, log in with your <b>NT</b><br>username and UNIX password | If you cant log into <b>boomer</b> , go to Password<br>Portal:<br>https://PasswordPortal.emc.com<br>and reset your UNIX account. |
| C.   | Navigate to the<br>main branch<br>directory | Type<br>cd branches                                                     | If you get a "directory does not exist" error, type:<br><b>mkdir branches</b><br>and then type:<br><b>cd branches</b>            |

| Step                                                                                   | What you're doing                                                                                            | How to do it                                                                         | Troubleshooting / Notes                                                                                                    |
|----------------------------------------------------------------------------------------|----------------------------------------------------------------------------------------------------|--------------------------------------------------------------------------------------|----------------------------------------------------------------------------------------------------|
| d.                                                                                     | Create a local branch                                                                                        | If you're creating a new branch, type<br>git clone                                   | If you want multiple instances of a branch, add a folder to the command by typing:                                                                                                    |
| This is cloning the<br>required branch to<br>your home directory<br>on the development | <pre>git://boomer/prod/<branchname> If you're updating an existing branch, type: git pull</branchname></pre> | <pre>git clone git://boomer/prod/<branchname><br anchversion=""/></branchname></pre> |                                                                                                    |
|                                                                                        | server. All the                                                                                              | 3 F                                                                                  | For example:                                                                                                    |
|                                                                                        | compilation servers<br>link to here.                                                                         |                                                                                      | git clone git://boomer/prod/fifa<br>fifa1                                                                                                    |
|                                                                                        |                                                                                                    |                                                                                      | <b>Note:</b> The space in the command line signifies<br>the end of what to do and the beginning of where<br>to do it. In this case, clone <b>fifa</b> branch to<br>subdirectory <b>fifa1</b> .                                  |
|                                                                                        |                                                                                                    |                                                                                      | If <b>git pull</b> fails, you will need to delete the branch<br>and recreate it ( <b>git clone</b> ). To delete an existing<br>branch, navigate to the branch directory and<br>type:<br><b>rm -fr <branchname></branchname></b> |

#### 2. Compile the branch:

| Step | What you're doing               | How to do it                                      | Troubleshooting / Notes                                         |
|------|---------------------------------|---------------------------------------------------|-----------------------------------------------------------------|
| a.   | SSH to the compilation server   | From the same putty window type:<br>ssh debcs02   | Save <b>debcs02</b> in your Putty list for later.               |
| b.   | Answer the prompt               | When prompted, type:<br><b>yes</b>                |                                                                 |
| С.   | Supply security<br>credentials  | Enter your UNIX password                          | If you cant log into <b>debcs02</b> , go to Password<br>Portal: |
|      |                                 |                                                   | https://PasswordPortal.emc.com<br>and reset your UNIX account.  |
| d.   | Navigate to the required branch | Type:<br>cd ~/branches/ <branchname></branchname> |                                                                 |

| Step | What you're doing        | How to do it                                                                                                    | Troubleshooting / Notes                                                                                                    |
|------|--------------------------|----------------------------------------------------------------------------------------------------|----------------------------------------------------------------------------------------------------|
| e.   | Compile the code         | If the branch is 4.0 or later, type:<br>kmake disaster_explorer_targets                                                                       | This may take 10-15 minutes if you just cloned an entire branch, or less depending on the last time that you performed a <b>git pull</b> .    |
|      |                          | If the branch is RecoverPoint 3.5 or earlier,<br>type:<br>jmake<br>disaster_explorer_targets_depen<br>d && jmake<br>disaster_explorer_targets | <b>Note:</b> If this step fails, talk to Barak (from the UNIX team) and Vadim or Leonid (from the compilation team). Start with Vadim/Leonid. |
| f.   | Set the active<br>branch | Type:<br>active_branch <branchname></branchname>                                                                                              | If this fails, type:<br>alias active_branch source<br>/usr/kashya/scripts/active_branch<br>and then try again.                                |

3. Run the simulator:

| Step | What you're doing                                                                        | How to do it                                                                                                    | Troubleshooting / Notes                                                                                                    |
|------|------------------------------------------------------------------------------------------|----------------------------------------------------------------------------------------------------|----------------------------------------------------------------------------------------------------|
| a.   | Log into a simulator machine root dir                                                    | Type:<br>ssh 10.76.11.97 -1 root<br>When promped, enter the Password:<br>q                                                                                                    |                                                                                                    |
| b.   | Log into your user<br>environment                                                        | Type:<br>su - <username></username>                                                                                                    | To check that you are the currently logged in user,<br>type:<br>whoami<br>or<br>id                                                                                                    |
| С.   | Navigate to the required branch                                                          | Type:<br>cd ~/branches/ <branchname></branchname>                                                                                                    |                                                                                                    |
| d.   | Run the simulator installation script                                                    | Type:<br>build/install_simulator.tcsh                                                                                                    |                                                                                                    |
| e.   | The first time you<br>run a branch:<br>Register your user<br>on the simulator<br>machine | If you are installing a 4.0 or later branch,<br>and this is your first time logging into the<br>simulator, answer yes when prompted with<br>the question:<br>The user <username> is not<br/>registered on current machine.<br/>Would you like to auto-register<br/>it? ([Y]es/[N]o)</username> | For 3.5 and earlier branches, there is no<br>auto-registration of users. If after running the<br>simulator installation script you see the output:<br><b>Base port is</b> with no port number displayed, the<br>process has failed and you will have to contact<br>Yuri or whoever owns the simulator server and<br>ask them to manually create a port for your user. |
| f.   | Answer the prompts                                                                       | When prompted, enter the password:<br>q                                                                                                    |                                                                                                    |

| Step | What you're doing                                    | How to do it                                                                | Troubleshooting / Notes                                              |
|------|------------------------------------------------------|-----------------------------------------------------------------------------|----------------------------------------------------------------------|
| g.   | Navigate to the web<br>server simulator<br>directory | Type:<br>cd /simulator/ <username></username>                               |                                                                      |
| h.   | Run the simulator                                    | Type:<br>./run_simulator.tcsh                                               | When you see the following output:<br>Kashya Simulator - development |
|      |                                                      | Note: Leave the process running in the background. Do not close the window. | Running programs                                                     |

4. Now you can:

- "Populate the simulator" on page 8
- "Open the RecoverPoint GUI" on page 9
- "Open the RecoverPoint CLI" on page 10
- "Open the Disaster Explorer" on page 11

#### Populating the simulator with groups, splitters and settings

When the simulator is created, it is not populated with groups, splitters, volumes, etc.

After performing the steps 1-3 in "How to create, compile and run your own simulator" on page 4 you can populate the simulator with simulated environmental and user data from the sample settings file base\_config.cli.

| Populate the | populate the simulator:                                                     |             |
|--------------|-----------------------------------------------------------------------------|-------------|
| simulator    | Open a new <b>Putty</b> window and enter the simulator browser address bar: | IP into the |
|              | 10.76.11.97                                                                 |             |
|              | Login to your simulator as username: root passwor                           | d: <b>q</b> |
|              | Туре:                                                                       |             |
|              | su - <username></username>                                                  |             |
|              | Enter your UNIX password                                                    |             |
|              | Туре:                                                                       |             |
|              | cd /simulator/ <username></username>                                        |             |
|              | Туре:                                                                       |             |
|              | run_cli.pl admin 111 < sample_settings/base                                 | _config.cli |
|              |                                                                             |             |

RecoverPoint Multi-User Simulator Technical Notes

#### **Opening the RecoverPoint GUI**

After performing the steps 1-3 in "How to create, compile and run your own simulator" on page 4 you can open the RecoverPoint GUI.

Use the following procedure to access either the Unisphere for RecoverPoint (4.0 and later) GUI or the RecoverPoint Classic (3.5 and earlier) GUI.

Open the RecoverPoint GUI To open the GUI:

- 1. Open Google Chrome browser.
- 2. Select the GUI you want to open:
  - To display the EFX GUI, enter the following into the browser address bar:

https://ip/<username>/efx

For example:

https://10.76.11.97/perela/efx

Note: Ensure the connection is https and not http.

• To display the RecoverPoint classic GUI, enter the following into the browser address bar:

https://ip/<username>

For example:

https://10.76.11.97/perela

Note: Ensure the connection is https and not http.

- 3. Click the Proceed Anyway button to accept the cerificate error.
- 4. In the RecoverPoint splash screen, log into the GUI with username: **admin** and password: **admin**

**Note:** After entering your user credentials into the RecoverPoint splash screen, a pop-up dialog box may appear prompting you for credentials again. If a pop-up dialog box appears, enter username: **admin** and password: **admin**.

### **Opening the RecoverPoint CLI**

After performing the steps 1-3 in "How to create, compile and run your own simulator" on page 4 you can open the CLI.

Open the RecoverPoint CLI

To open the CLI:

1. Create a new SSH session with the simulator. Open a new **Putty** window and enter the simulator IP into the browser address bar:

10.76.11.97

2. Log into the simulator as a root user:

When prompted, supply: username: root password: q

3. Switch to your user, by typing:

```
su - <username>
```

Note: You may or may not need to enter your UNIX password.

4. Navigate to your user env on the simulator by typing:

```
cd /simulator/<username>
```

5. Access the left or right cluster via the CLI, and log in as an **admin** user by typing:

```
./run_cli.pl <username = SE,admin...> <111|222>
```

For example:

./run\_cli.pl admin 111

### **Opening the Disaster Explorer**

After performing the steps 1-3 in "How to create, compile and run your own simulator" on page 4 you can access the Disaster Explorer.

| Open the Disaster | To access the DE:                                                                                                    |
|-------------------|----------------------------------------------------------------------------------------------------|
| Explorer          | 1. Create a new SSH session with the simulator. Open a new <b>Putty</b> window and enter the simulator IP into the browser address ba |
|                   | 10.76.11.97                                                                                                    |
|                   | 2. Log into the simulator as a root user:                                                                                             |
|                   | When prompted, supply: username: <b>root</b> password: <b>q</b>                                                                       |
|                   | 3. Switch to your user, by typing:                                                                                                    |
|                   | su - <username></username>                                                                                                    |
|                   | Note: You may or may not need to enter your UNIX password.                                                                            |
|                   | 4. Navigate to your user env on the simulator by typing:                                                                              |
|                   | cd /simulator/ <username></username>                                                                                                  |
|                   | 5. Access the left or right cluster via the CLI, and run the disaster explorer by typing:                                             |
|                   | ./run_cli.pl <de> &lt;111 222&gt;</de>                                                                                                |
|                   | For example:                                                                                                    |
|                   | ./run_cli.pl DE 111                                                                                                    |

#### **Tips and tricks**

The following tips and tricks can help you work in a UNIX environment:

- You can move between servers in one putty window by typing ssh <servername> (e.g. ssh debcs02)
- The command **exit** takes you back one server.
- The command **whoami** tells you which user is currently connected.
- To speed up your procedures. Copy the commands from the procedure > place your cursor focus on the command prompt > right-click (to paste the text) > Enter
- To remove a branch from your user directory type:

#### rm -fr <branchname>

For example:

rm -fr fifal

- To see the contents of a directory, type: **ls**
- To see the contents of a directory with properties, type: ls -l

#### Process at-a-glance

This section briefly runs through the end to end process. It is intended to be used as a quick reference after you are well acquainted with the process, as described in detail in the following sections of these Technical Notes.

**Note:** The entire process should take no more than 15-20 minutes, including compilation time. Excluding compilation time, it should take no more than 5 minutes.

- 1. Clone branch:
  - Putty to boomer, log in with NT username and UNIX password
  - b. cd branches
  - c. Clone branch:
    - If new branch: git clone git://boomer/prod/<branchname>
    - If updating existing branch: git pull
- 2. Compile branch:
  - a. ssh debcs02, enter your UNIX password
  - b. cd ~/branches/<branchname>
  - c. Compile branch:
    - 4.0 or later: kmake disaster\_explorer\_targets

Copyright © 2012 EMC Corporation. All rights reserved.

EMC believes the information in this publication is accurate as of its publication date. The information is subject to change without notice.

THE INFORMATION IN THIS PUBLICATION IS PROVIDED "AS IS." EMC CORPORATION MAKES NO REPRESENTATIONS OR WARRANTIES OF ANY KIND WITH RESPECT TO THE INFORMATION IN THIS PUBLICATION, AND SPECIFICALLY DISCLAIMS IMPLIED WARRANTIES OF MERCHANTABILITY OR FITNESS FOR A PARTICULAR PURPOSE.

Use, copying, and distribution of any EMC software described in this publication requires an applicable software license.

For the most up-to-date regulatory document for your product line, go to the EMC Online Support Site.

For the most up-to-date listing of EMC product names, see EMC Corporation Trademarks on EMC.com.

All other trademarks used herein are the property of their respective owners.

13

- 3.5 or earlier: jmake disaster\_explorer\_targets\_depend
   && jmake disaster\_explorer\_targets
- d. active\_branch <branchname>
- 3. Run simulator:
  - a. **ssh 10.76.11.97 -l root** (Enter password: **q**)
  - b. su <username>
  - c. cd ~/branches/<branchname>
  - d. build/install\_simulator.tcsh (Enter password: q)
  - e. cd /simulator/<username>
  - f. ./run\_simulator.tcsh
  - g. Leave command prompt window open with process running in the background.
- 4. Populate simulator:
  - a. Putty to 10.76.11.97 (username: root password: q)
  - b. su <username> (Enter UNIX password)
  - c. cd /simulator/<username>
  - d. ./run\_cli.pl admin 111 < sample\_settings/base\_config.cli
- 5. Open one of the RecoverPoint management applications:
  - Open the GUI:
    - a. Open Google Chrome:
    - For EFX GUI, enter: https://ip/<username>/efx
    - For 3.5 and earlier GUI, enter: https://ip/<username>
    - b. Click Proceed Anyway
    - c. Log in with username: admin and password: admin
  - Open the CLI:
    - a. Putty to **10.76.11.97** (username: **root** password: **q**)
    - b. su <username> (enter your UNIX password)
    - c. cd /simulator/<username>
    - d. ./run\_cli.pl <username = SE,admin...> <111 | 222> (e.g. ./run\_cli.pl admin 111)
  - Open Disaster Explorer:

- a. Putty to 10.76.11.97 (username: root password: q)
- b. su <username> (enter your UNIX password)
- c. cd /simulator/<username>
- d. ./run\_cli.pl <DE> <111 | 222> (e.g. ./run\_cli.pl DE 111)